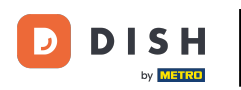

Vitajte na domovskej stránke dish.co. V tomto návode vám ukážeme, ako získať prístup k znalostnej báze dish.co.

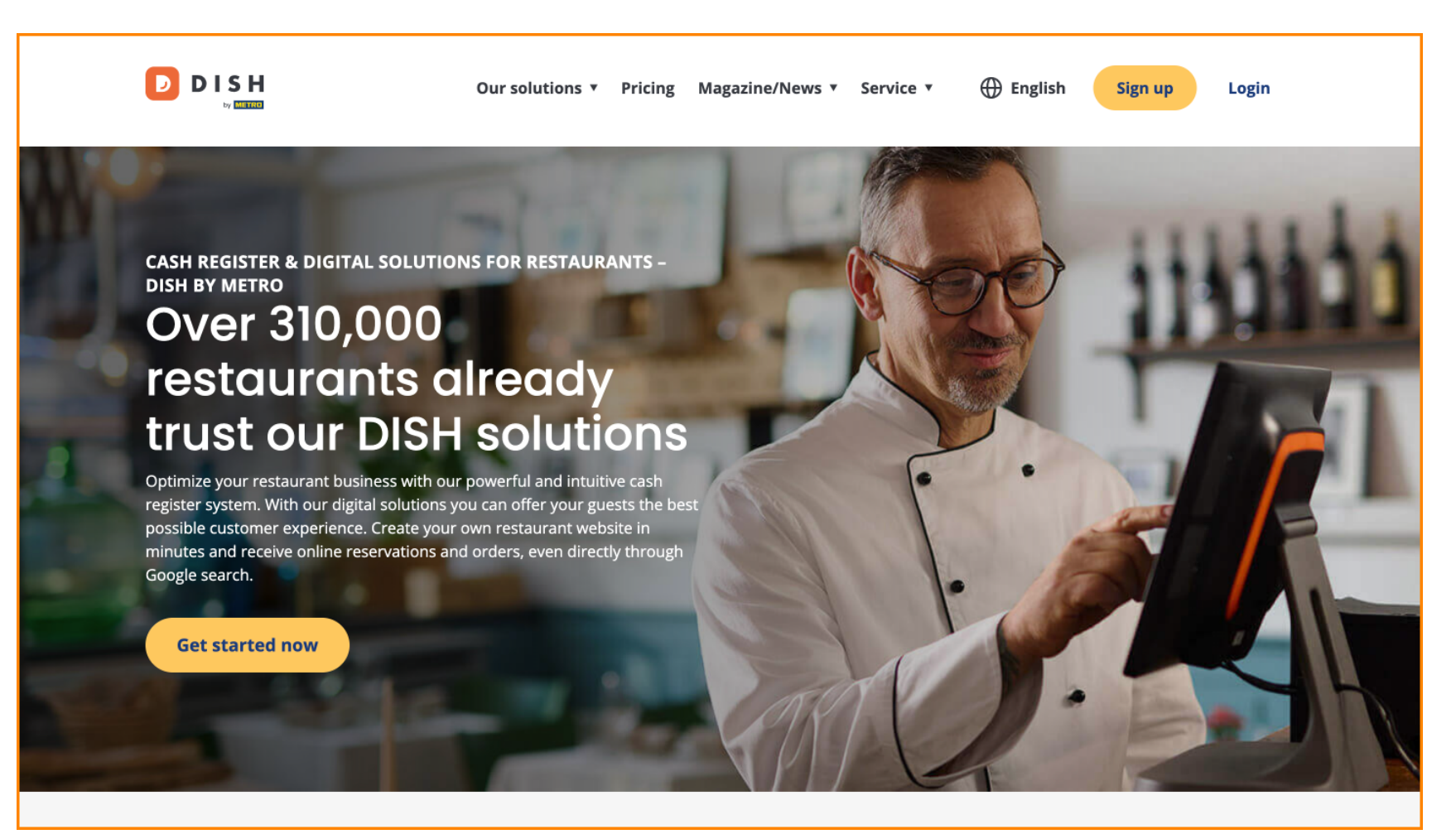

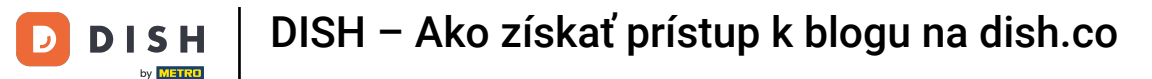

Najprv umiestnite kurzor myši na Magazine/News.

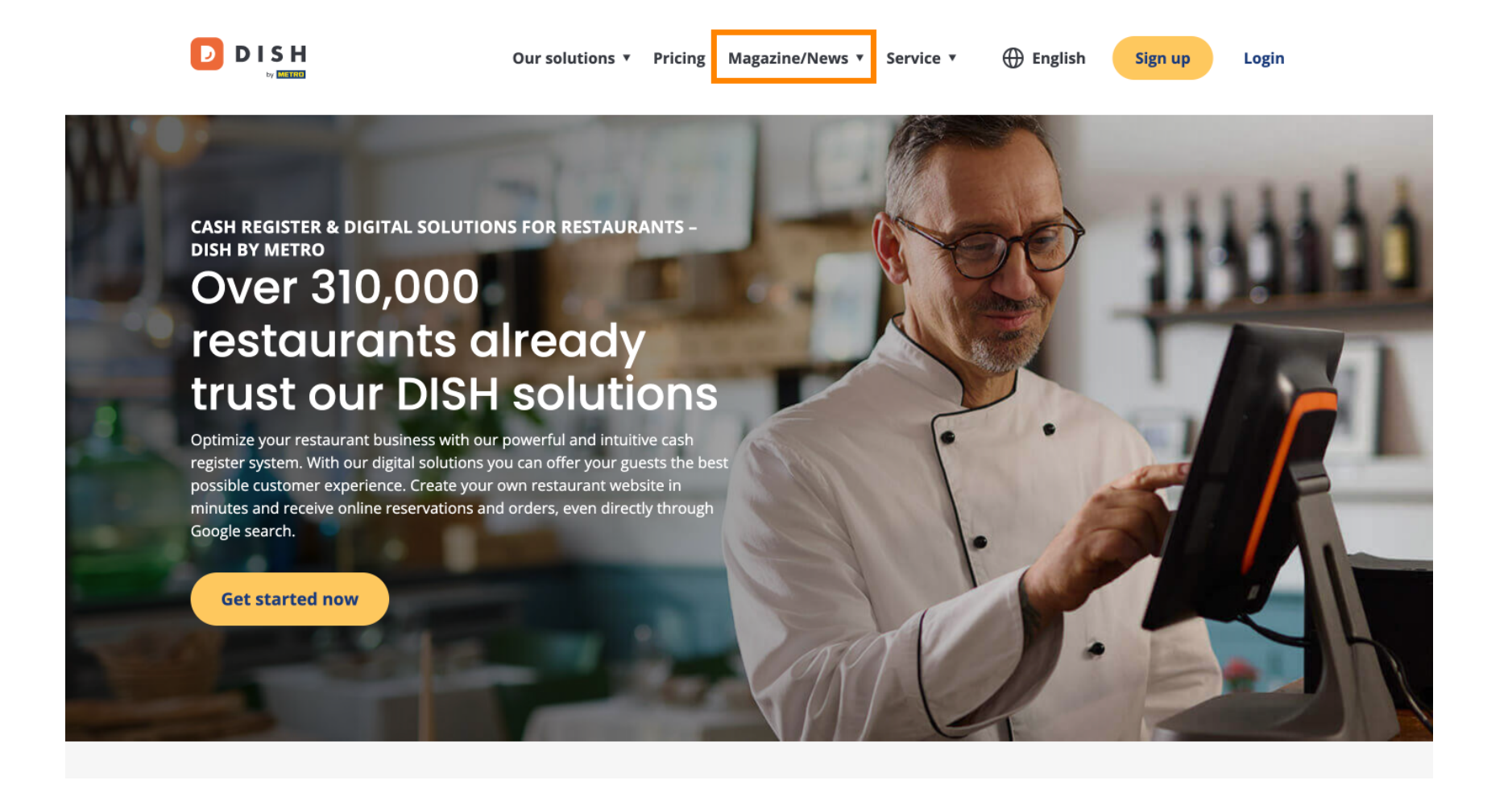

DISH – Ako získať prístup k blogu na dish.co

Potom z možností vyberte Blog.

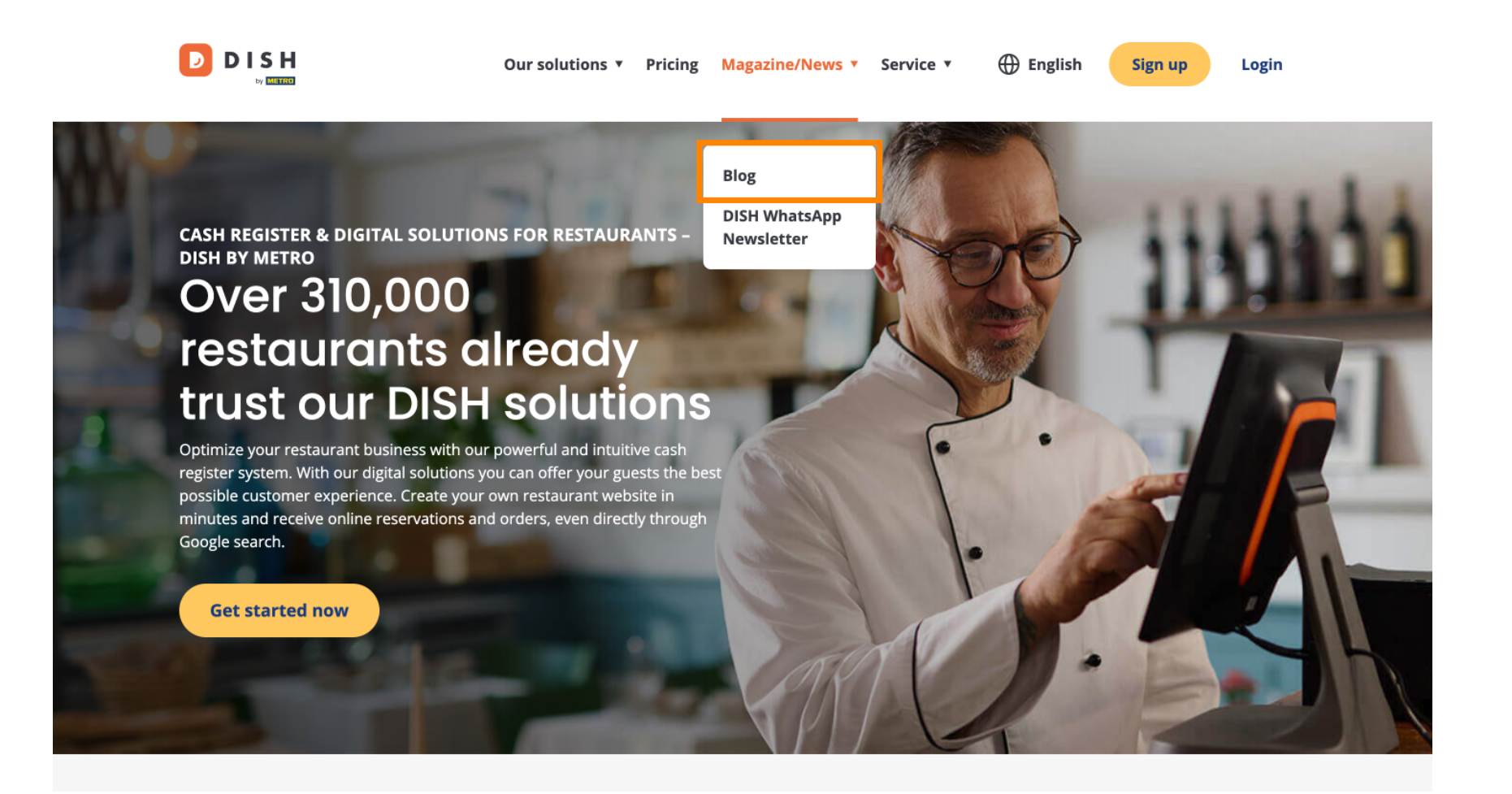

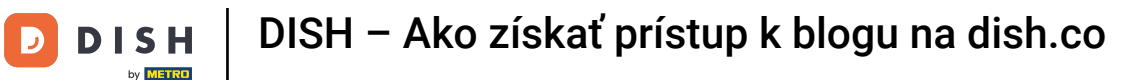

Teraz ste presmerovaní na vedomostnú základňu dish.co. Ak chcete zobraziť najnovšie články, jednoducho prejdite nadol.

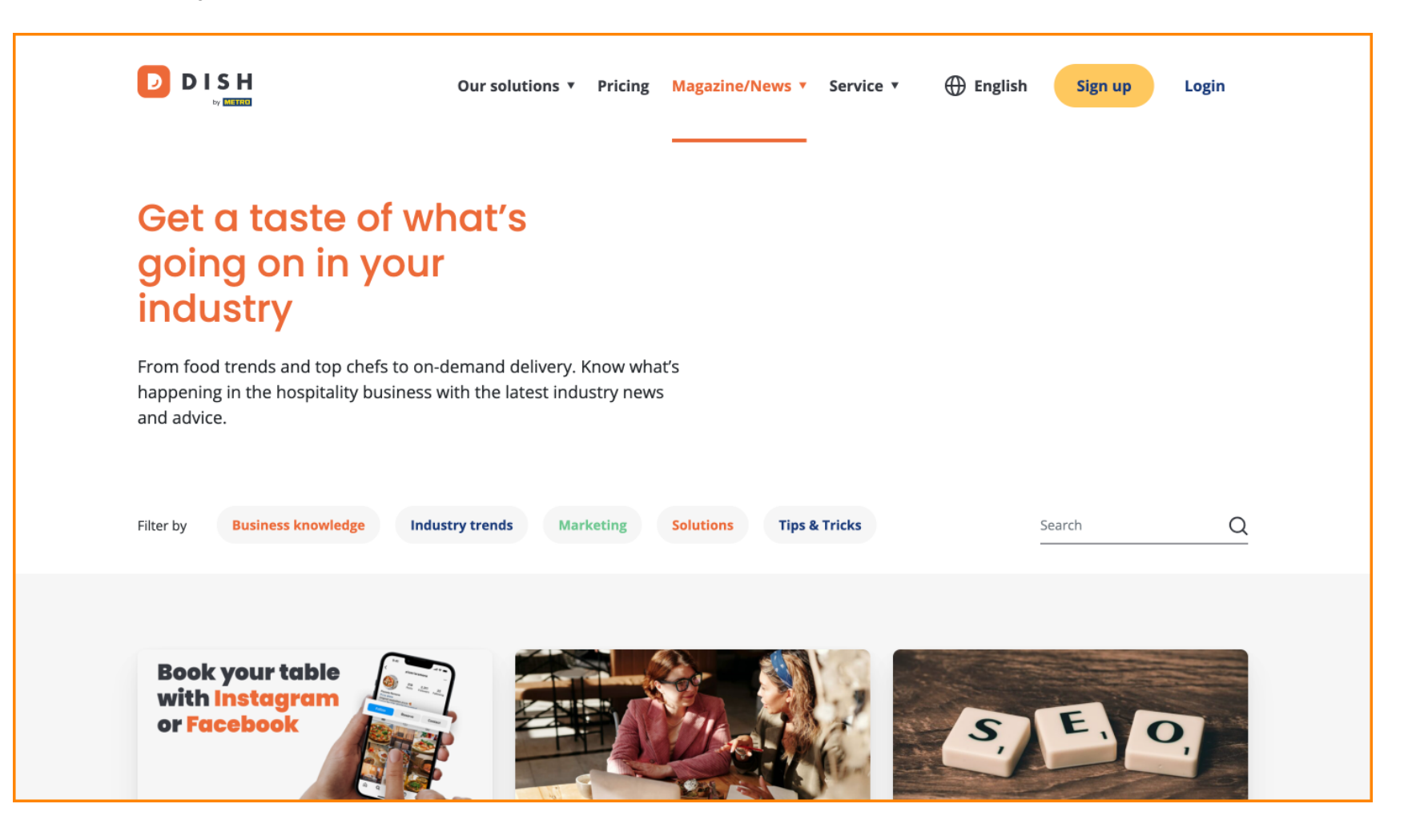

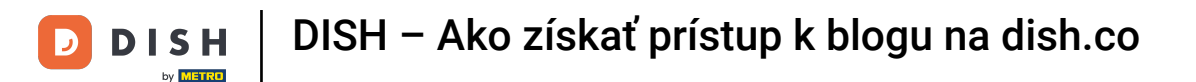

Máte možnosť filtrovať články podľa kategórie. Stačí kliknúť na kategóriu , podľa ktorej chcete filtrovať.

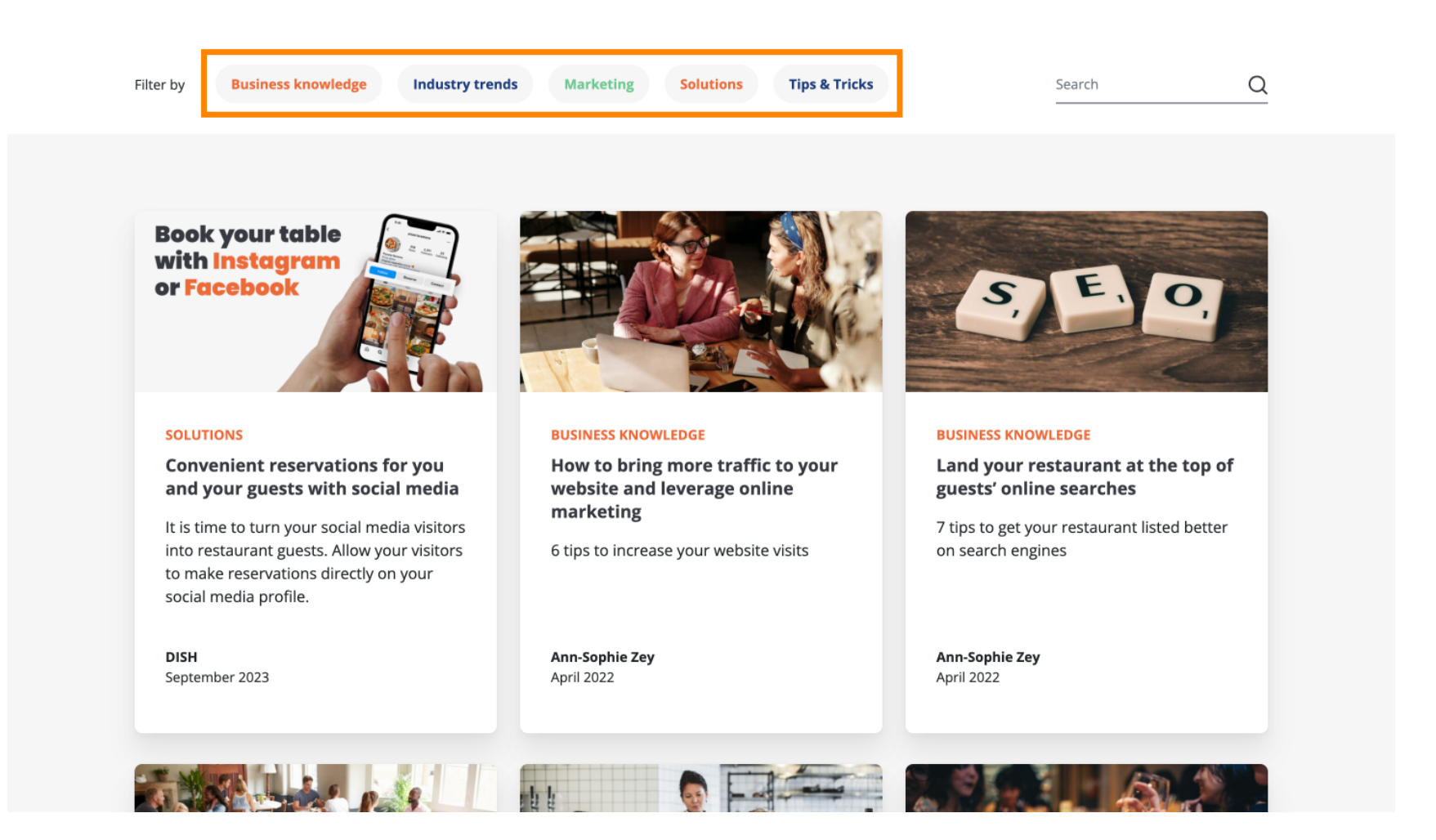

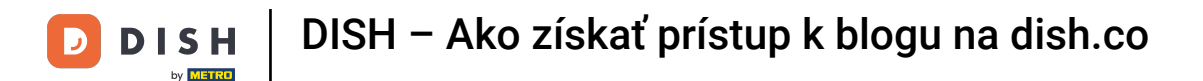

A ak hľadáte konkrétny článok, môžete použiť funkciu vyhľadávania.

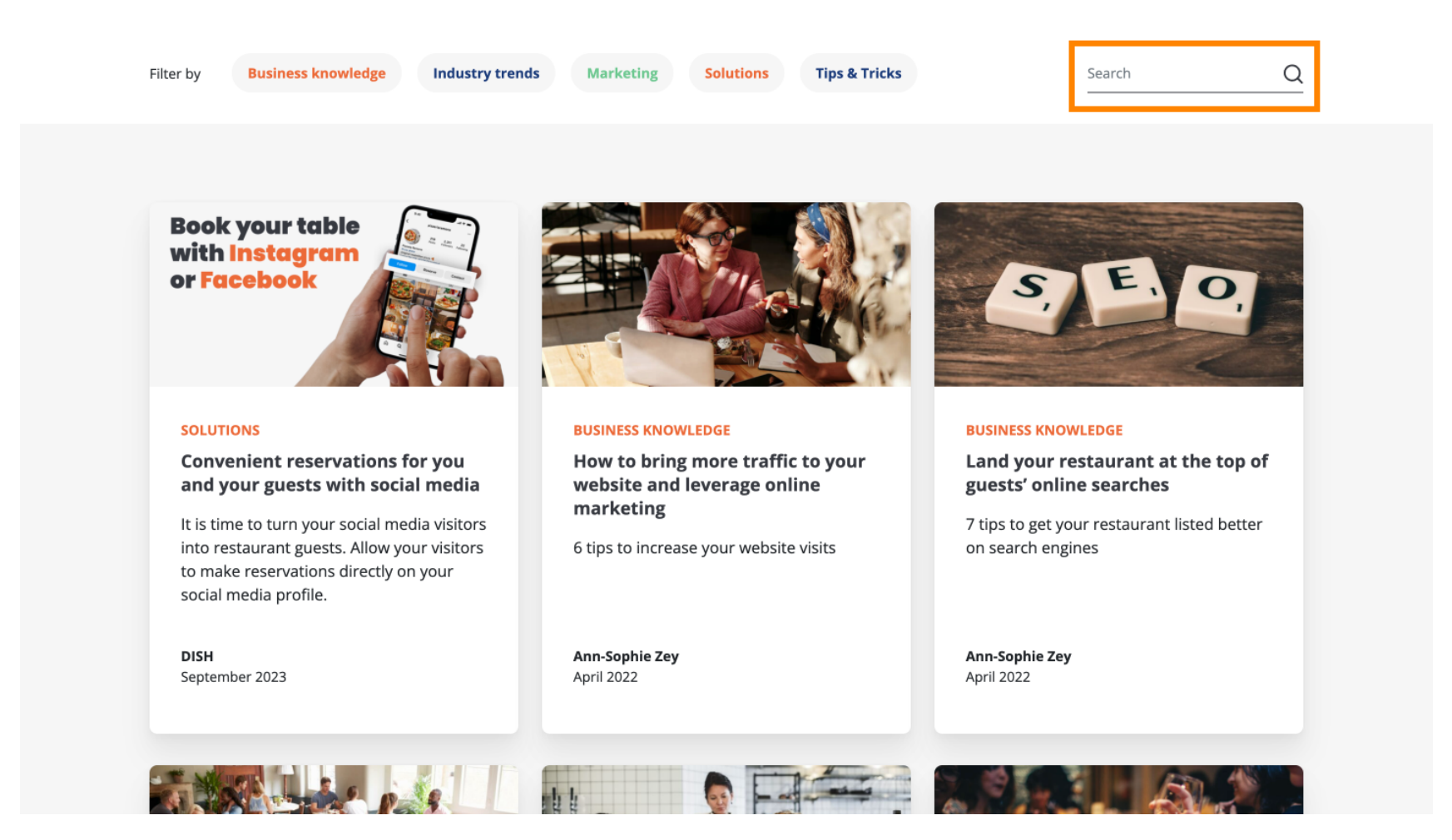

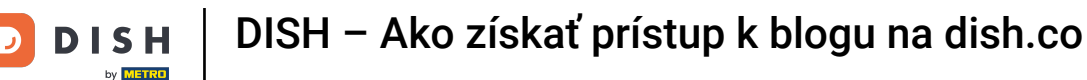

Na navigáciu po stránkach použite navigačnú lištu v spodnej časti.

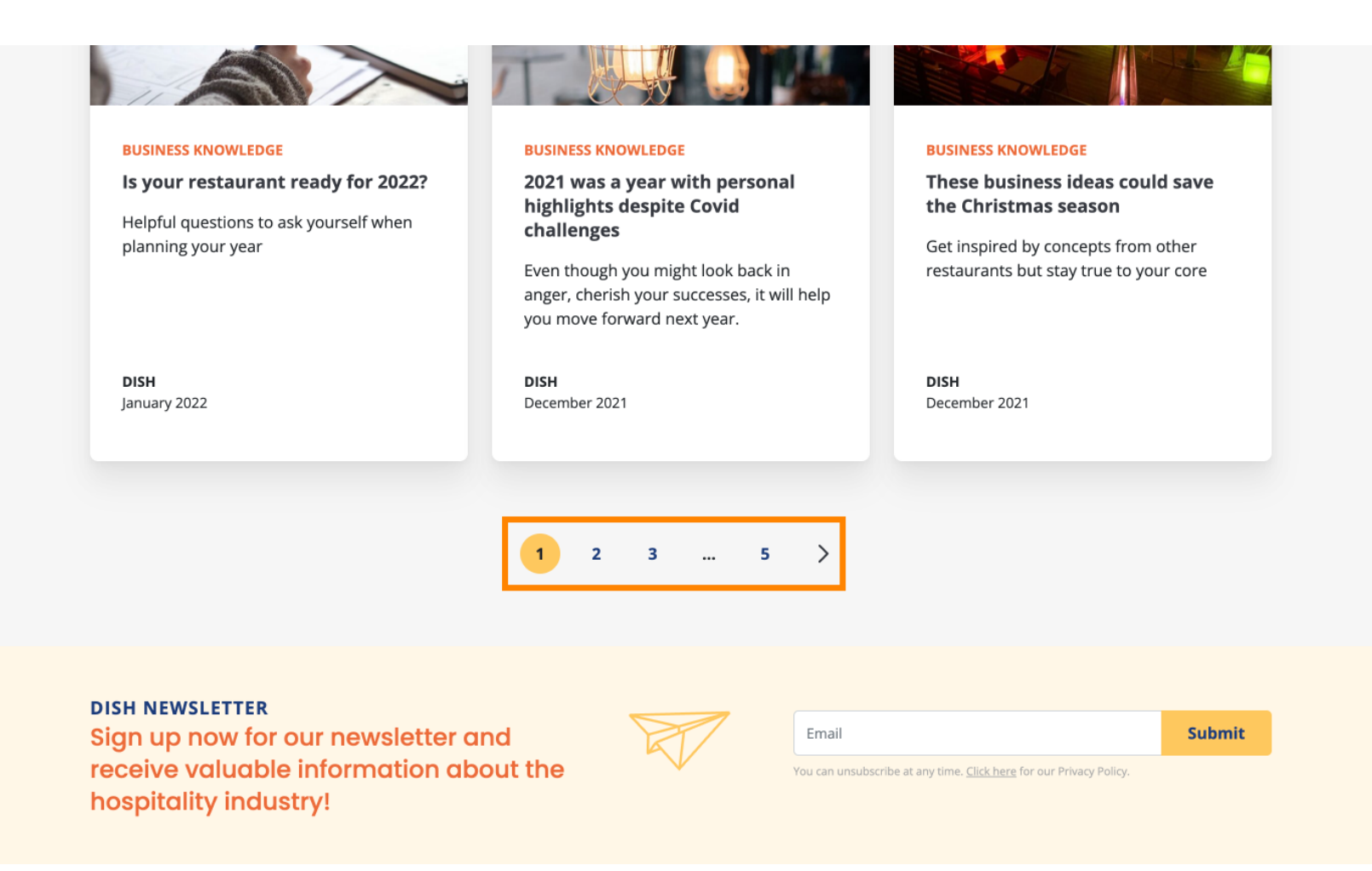

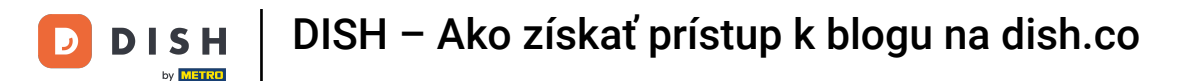

To je všetko. Dokončili ste návod a teraz viete, ako získať prístup k znalostnej báze dish.co.

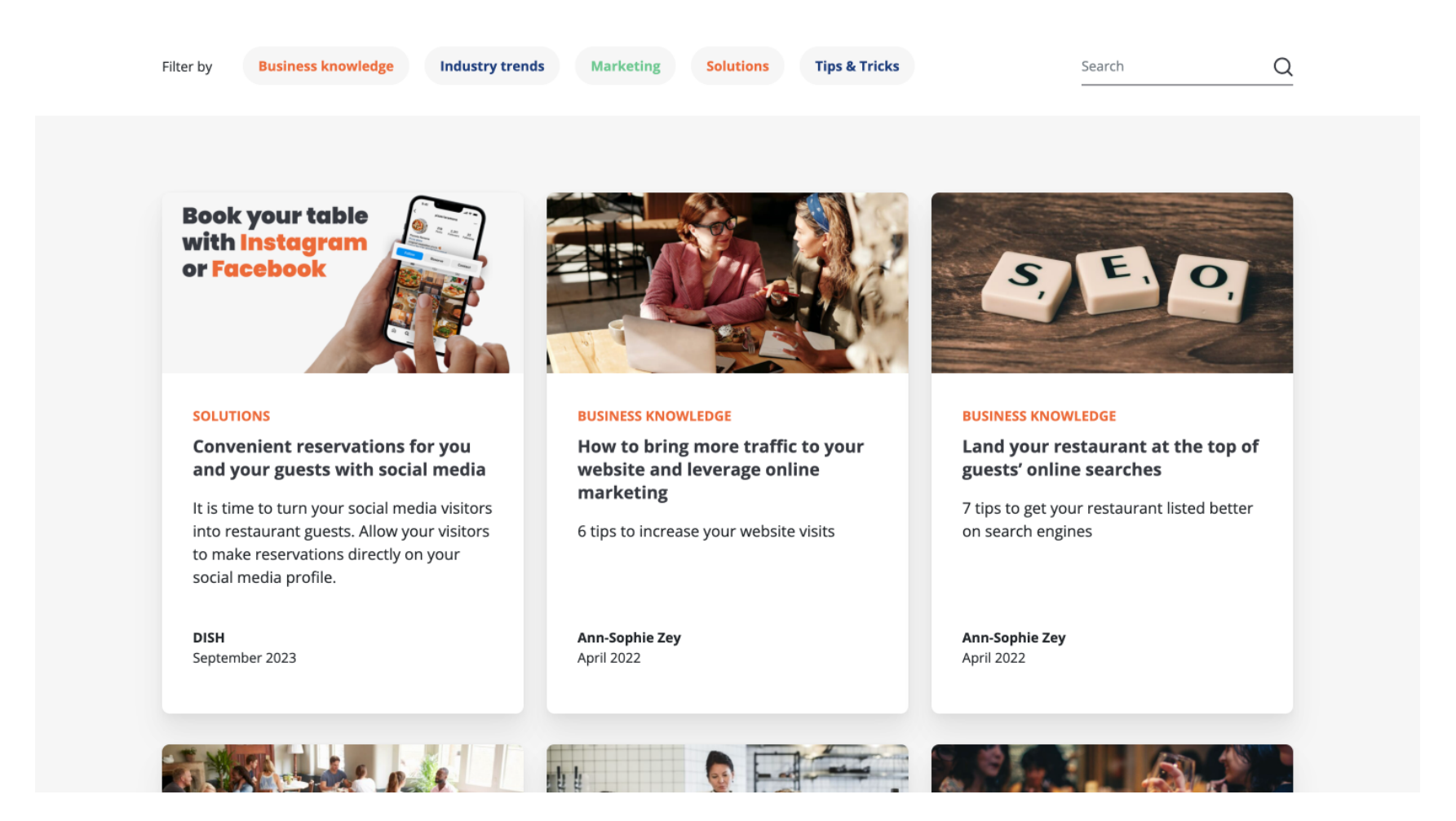

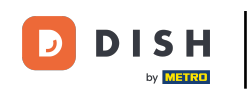

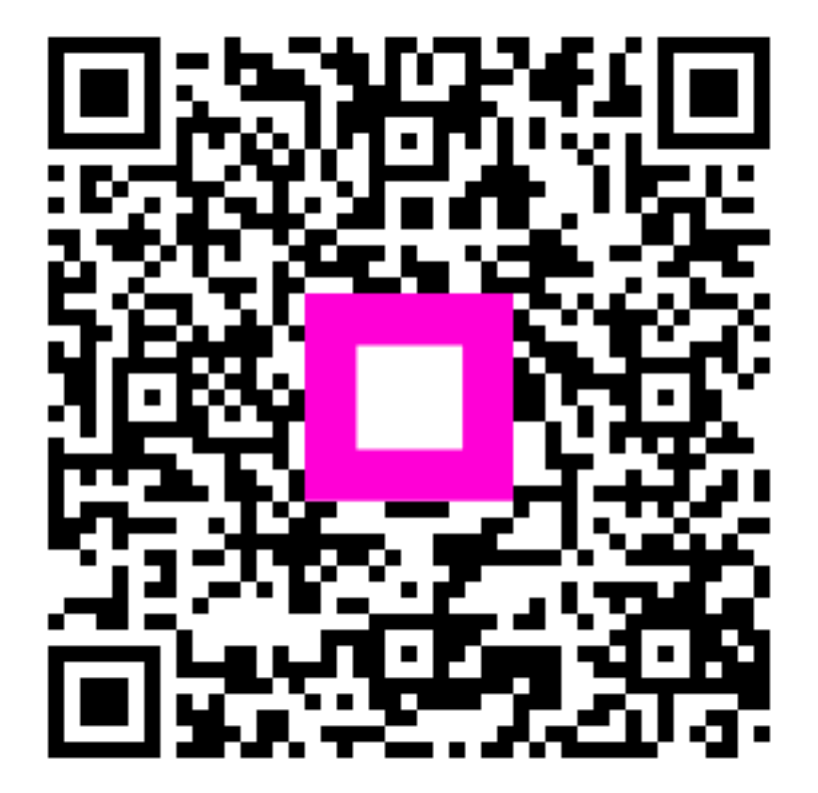

Skenovaním prejdite do interaktívneho prehrávača